## 系執秘手冊

## 學位論文系統操作與檢核

#### 實踐大學圖書館 2025/6

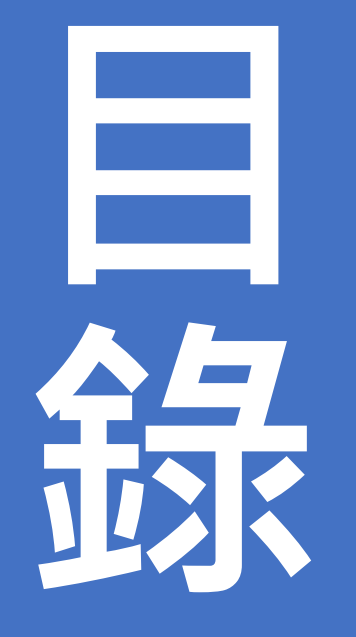

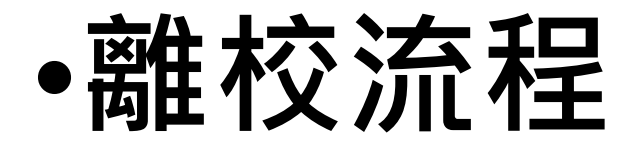

- •提醒事項
- •論文授權

•學位論文系統功能

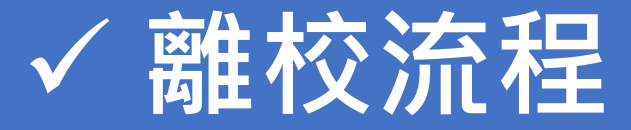

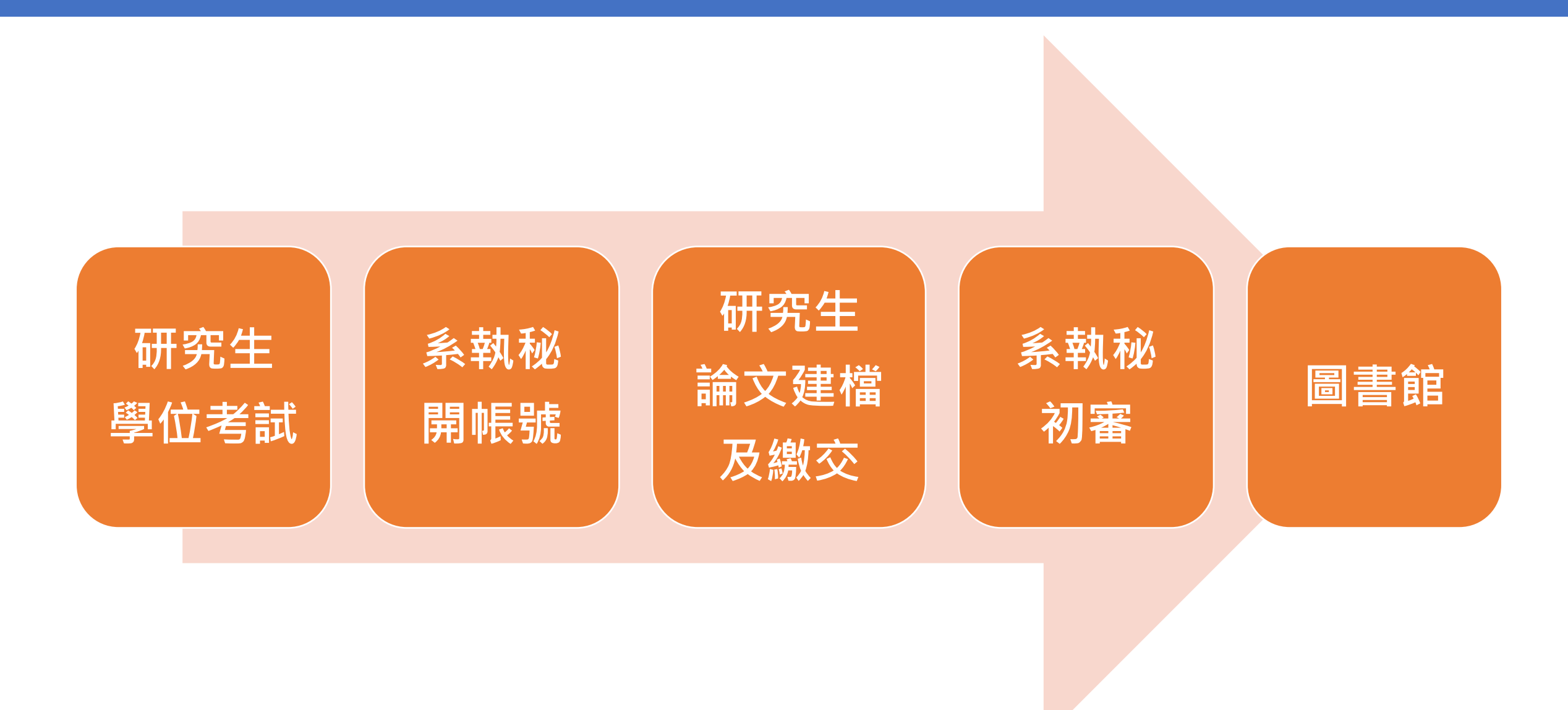

## ✓ 離校流程(研究生版)

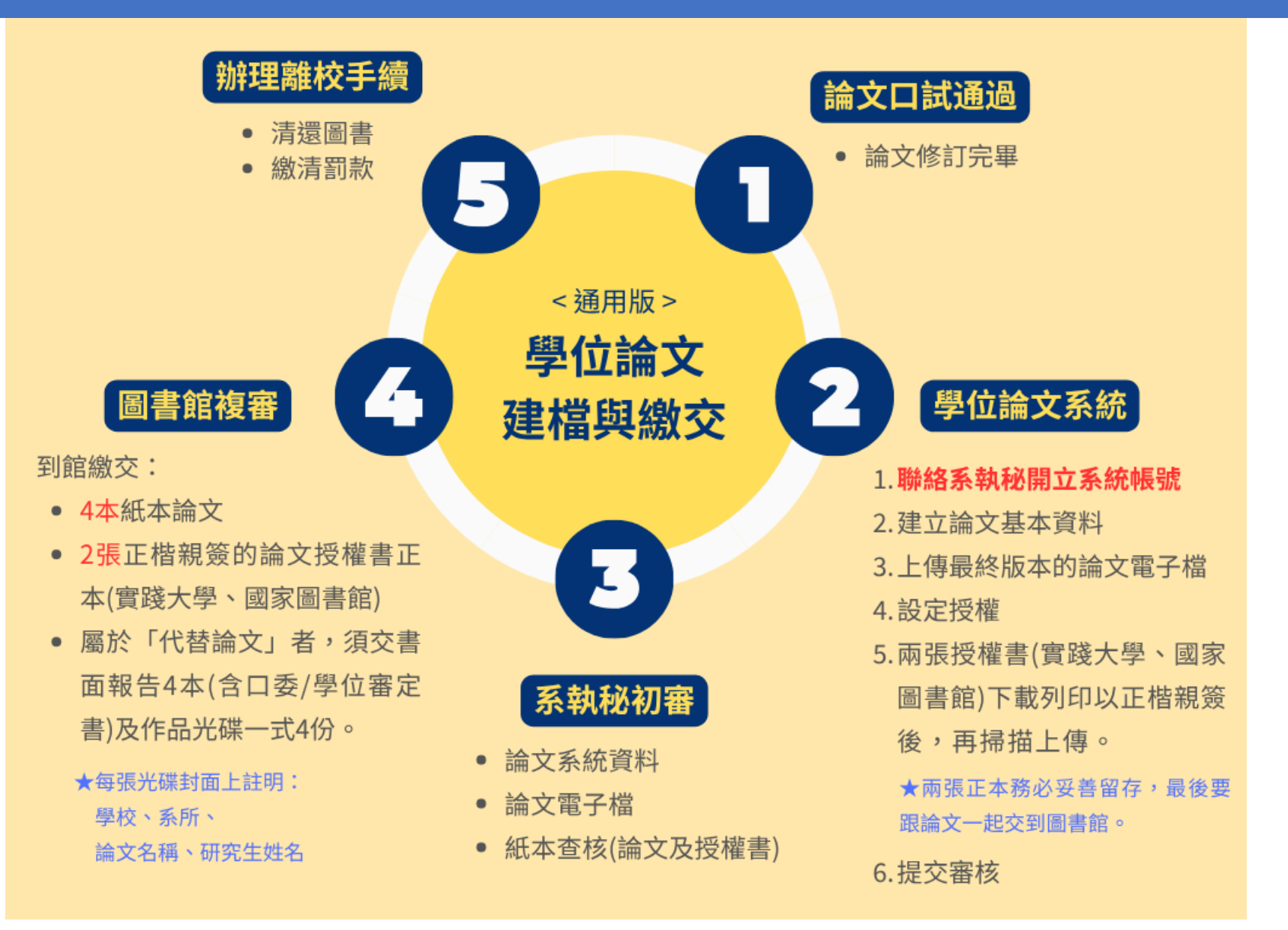

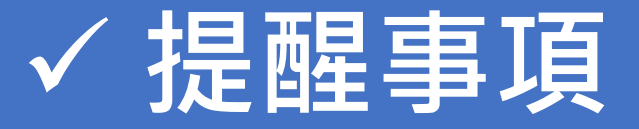

#### • 帳號相關

- 1. 開帳號時機:研究生通過口試(KEY成績)+論文修訂完畢。
- 2. 帳號期限: 帳號有年限, 建檔的畢業學年度須吻合。

#### • 教務處檢核點

- 1. 研究生論文繳交期限:上學期2/20、下學期8/31。
- 2. 逾期者, 次學期要註冊。(學籍詳細情形可跟教務處確認)

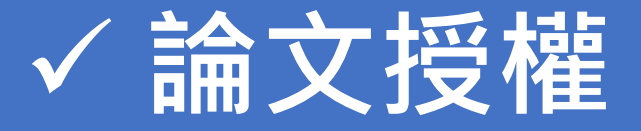

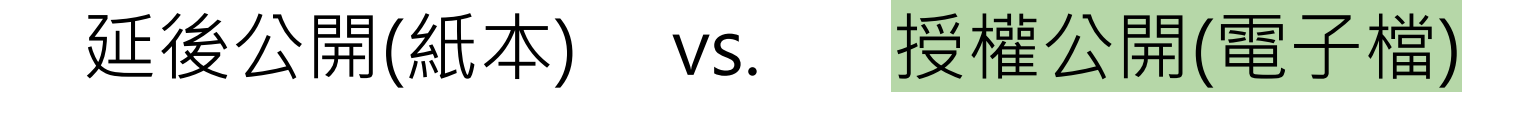

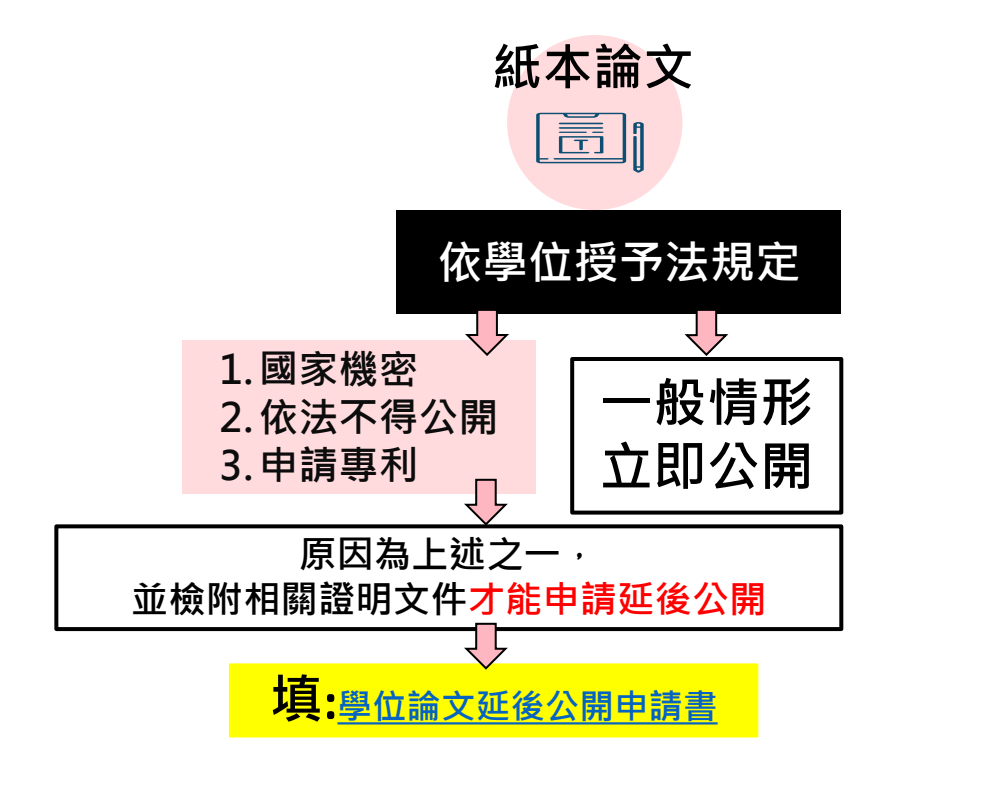

1. 新版申請書已刪除「論文投稿」此選項 2. 校內審議單位:指導教授簽名、口委簽名、系所章戳

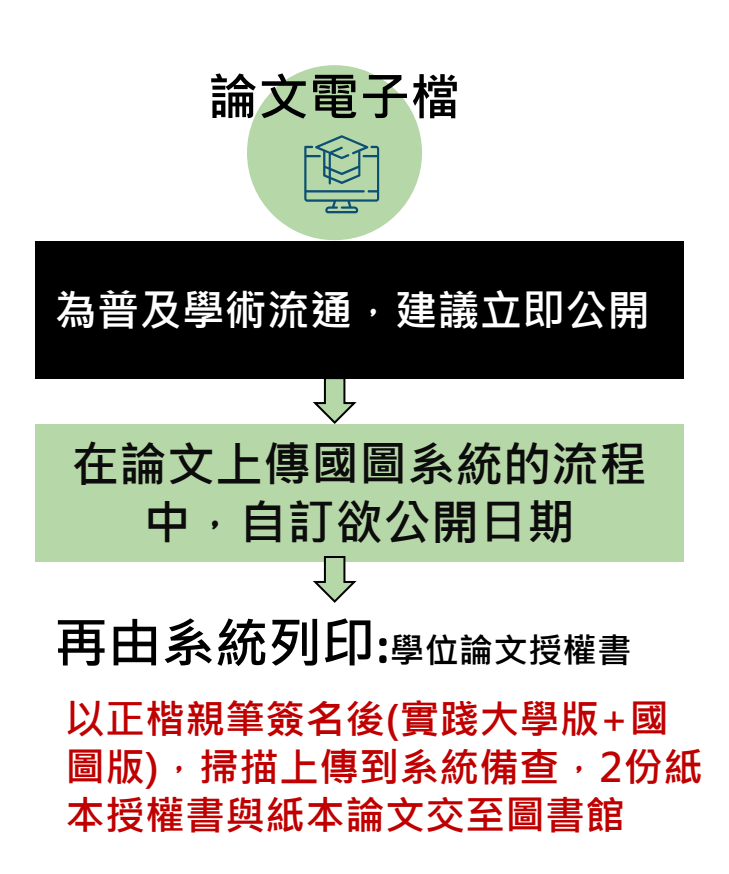

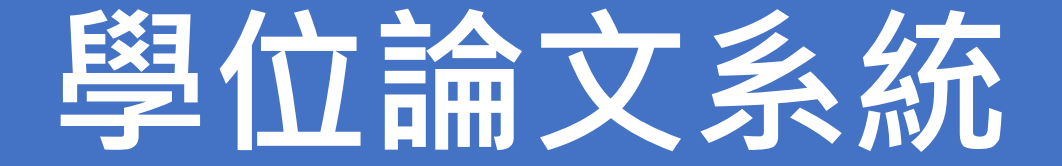

### 為確保系統運作順暢

## 請使用Chrome瀏覽器

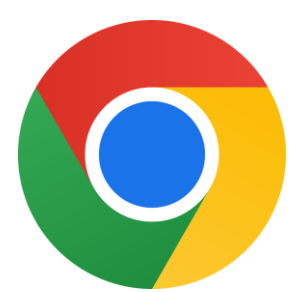

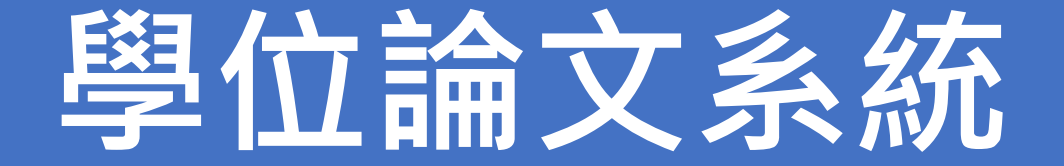

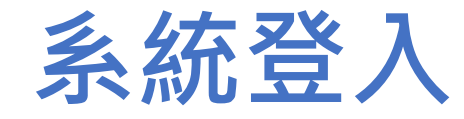

## https://cloud.ncl.edu.tw/usc/

## 或:圖書館首頁/圖書館服務/研究生論文服務專區

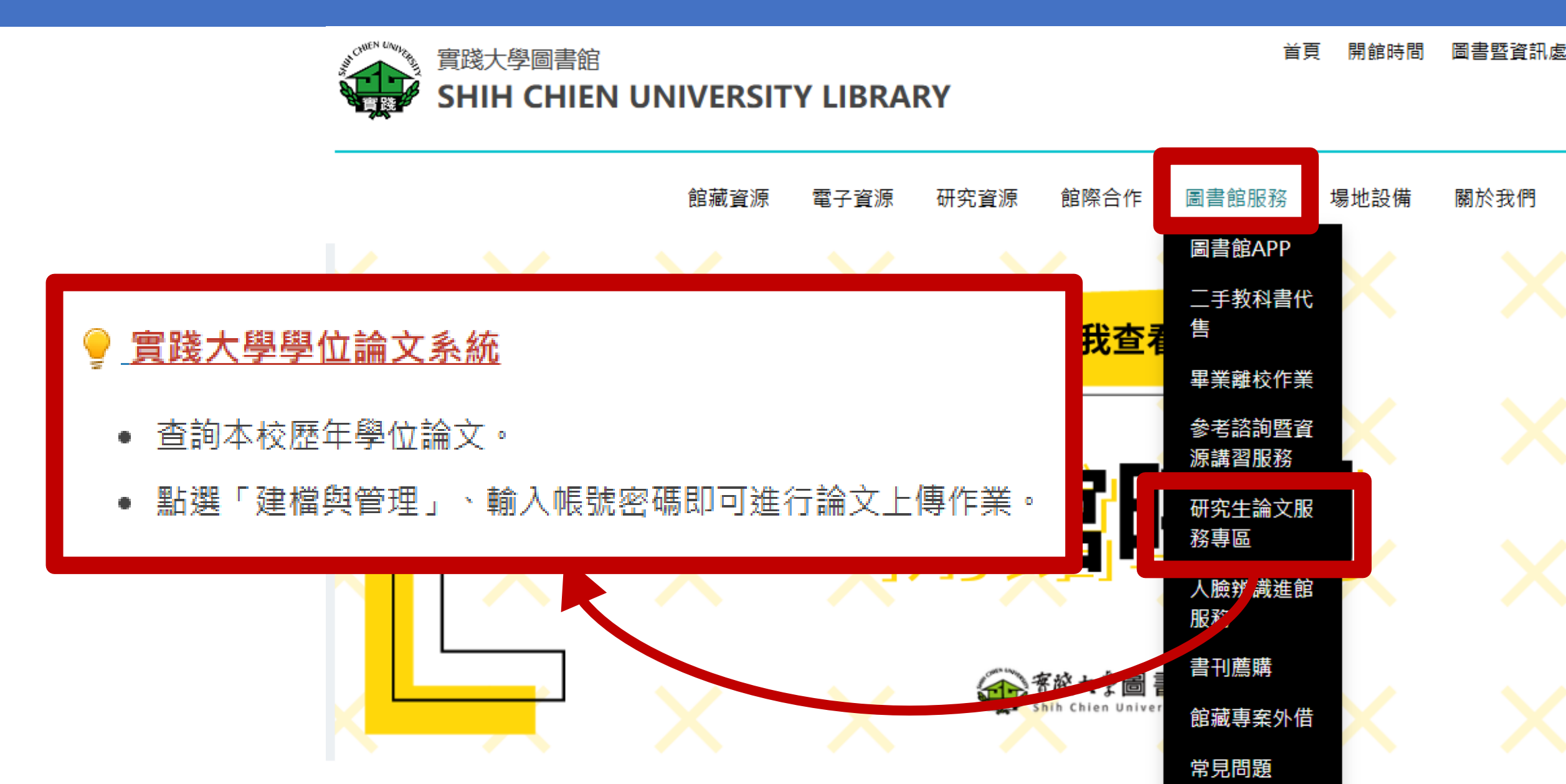

## 各碩博班有各自的帳密,忘記帳密可洽圖書館

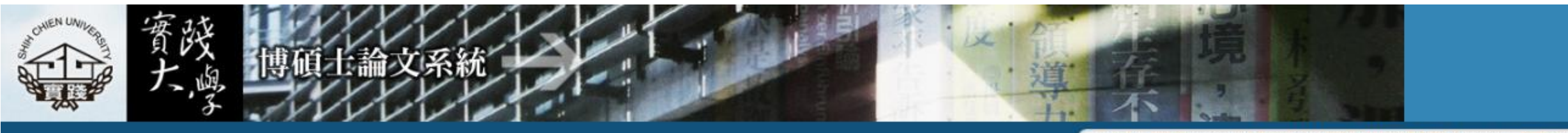

臺灣博碩士論文知識加值系統(NDLTD in Taiwan) 圖書館首頁 學校首頁

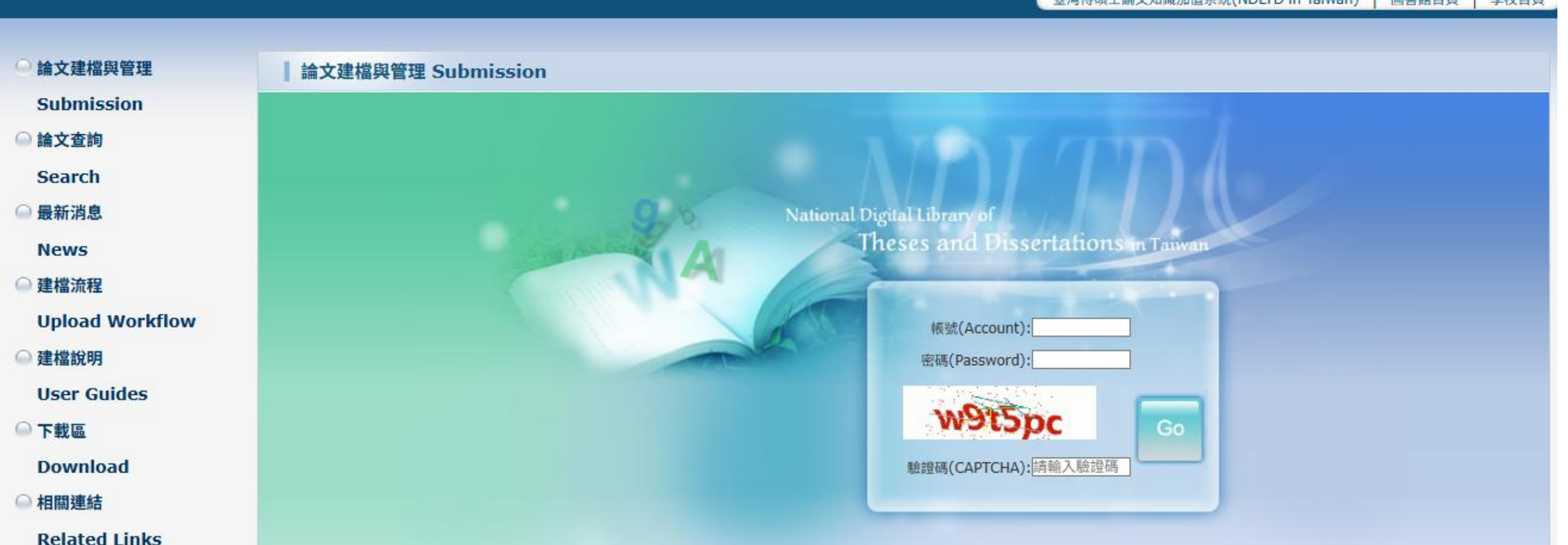

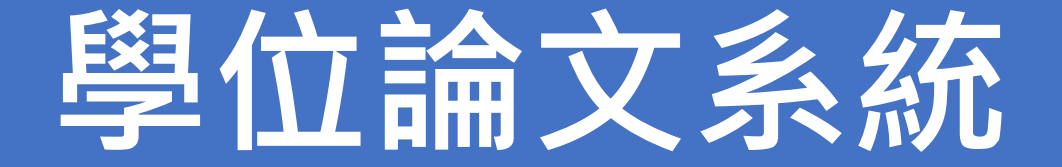

## ✓ 修改系所承辦人資料

- ✓ 新增帳號
- ✓ 論文審核
- ✓ 審核退回
- ✓ 查詢系上歷年論文

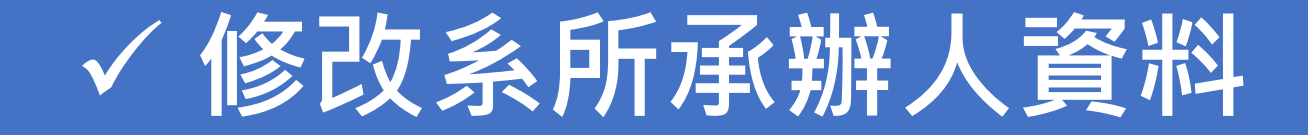

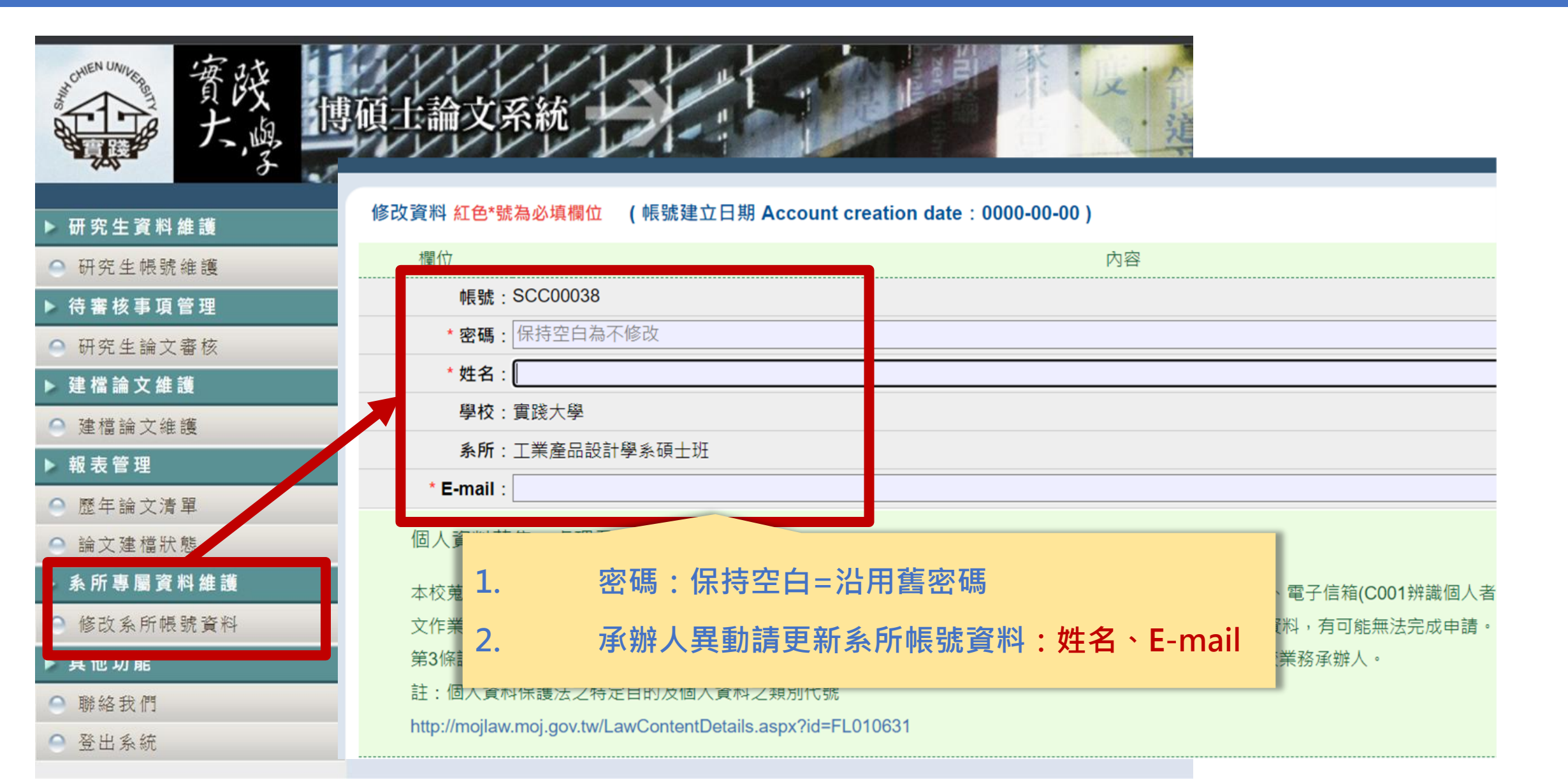

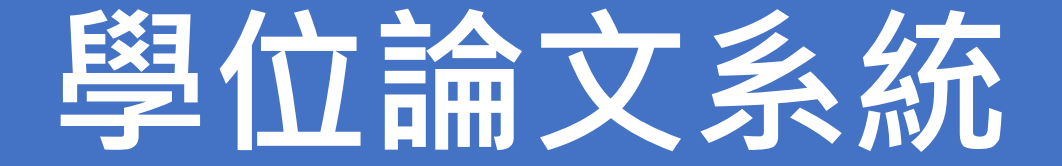

#### ✓ 修改系所承辦人資料

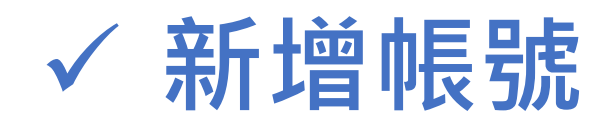

✓ 論文審核

✓ 審核退回

✓ 查詢系上歷年論文

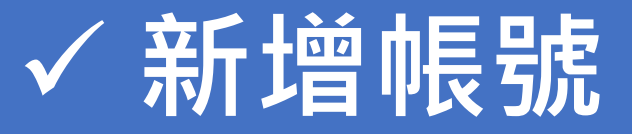

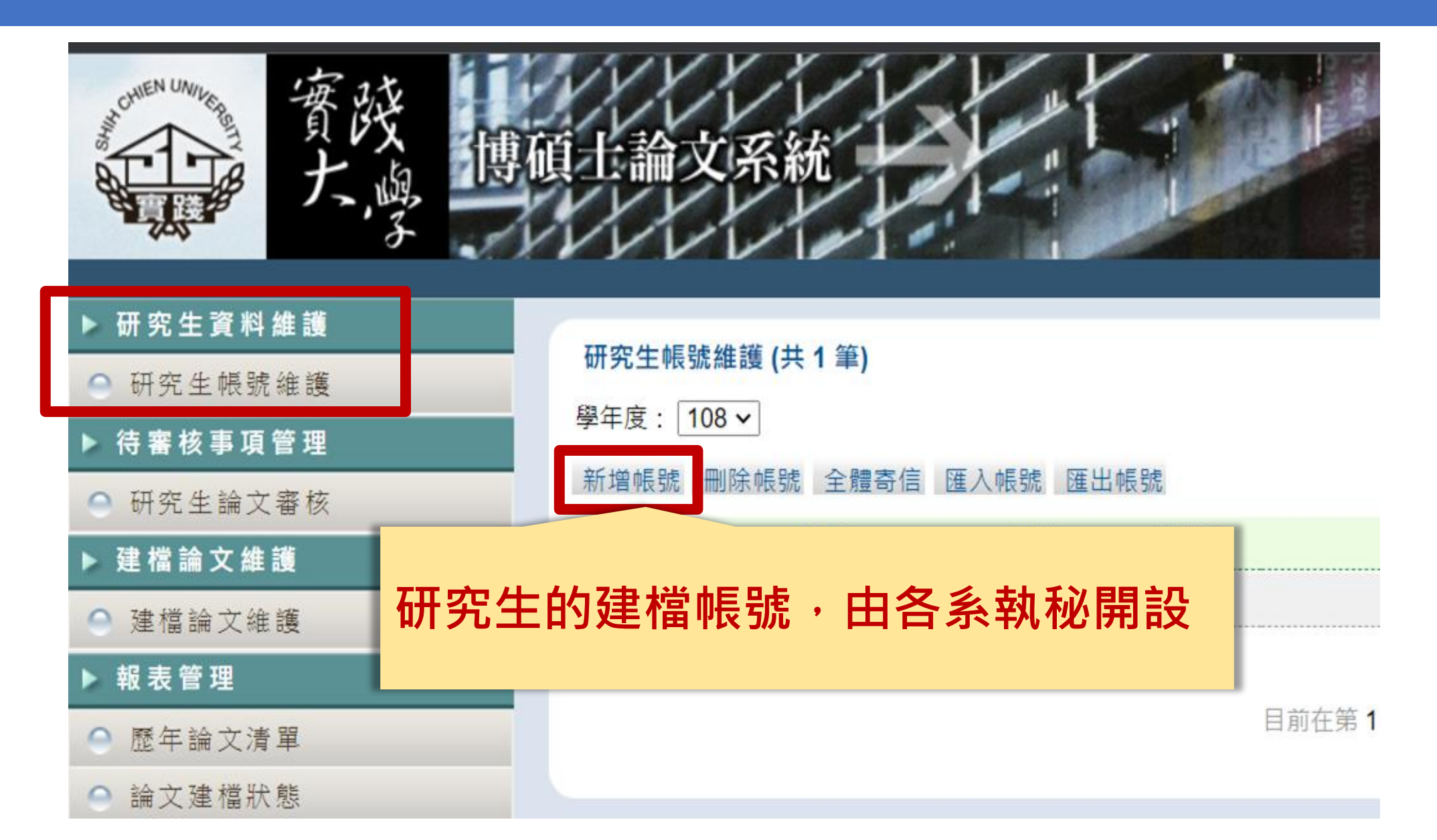

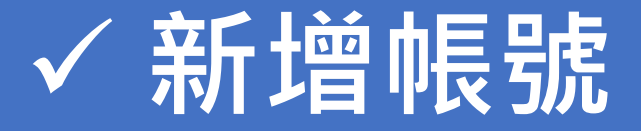

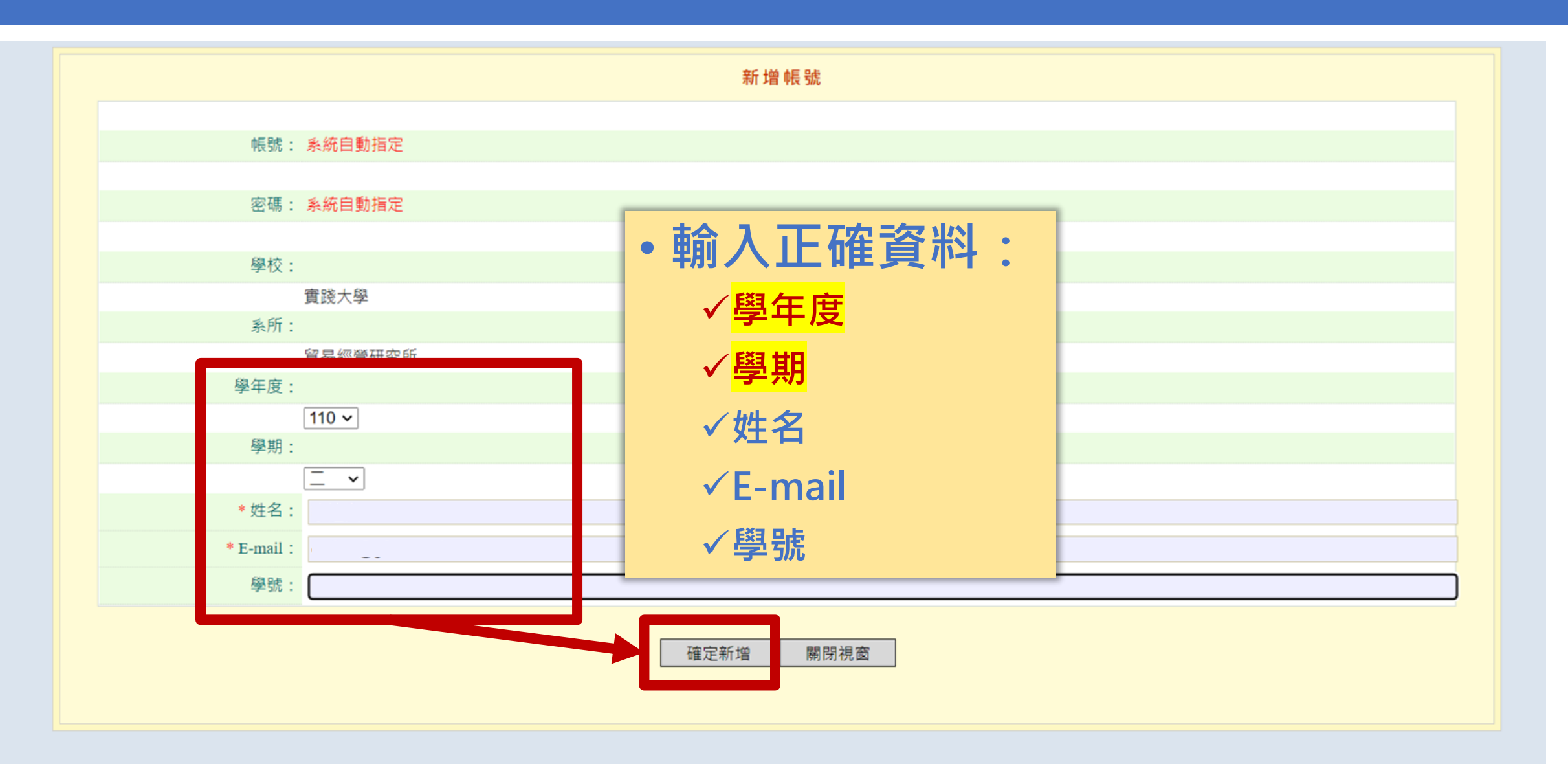

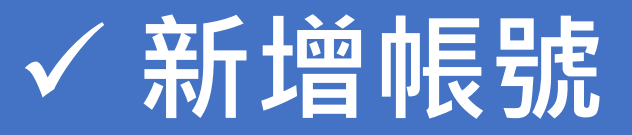

| での##NUMUNE 費該<br>大嶋                                                                                                    | 項上論文系統 「「「」」」」<br>「「」」」」<br>「」」」」<br>「」」」」<br>「」」」」<br>「」」」」<br>「」」」」<br>「」」」」<br>「」」」」<br>「」」」」<br>「」」」」<br>「」」」」<br>「」」」」<br>「」」」」<br>「」」」」<br>「」」」」<br>「」」」」<br>「」」」」<br>「」」」」<br>「」」」」<br>「」」」」<br>「」」」」<br>「」」」」<br>「」」」」<br>「」」」」<br>「」」」」<br>「」」」」<br>「」」」」<br>「」」」」<br>「」」」」<br>「」」」」<br>「」」」」<br>「」」」」<br>「」」」<br>「」」」<br>「」」<br>「」」<br>「」」」<br>「」」<br>「」」」<br>「」」<br>「」」<br>「」」<br>「」」<br>「」」」<br>「」」<br>「」<br>「 |
|----------------------------------------------------------------------------------------------------|----------------------------------------------------------------------------------------------------|
| ▶ 研究生資料維護                                                                                                    | 研究生帳號維護 (共1筆)                                                                                                    |
| ○ 研究生喂號維護                                                                                                    | 學年度: 110 ~                                                                                                    |
| ● 研究生論文審核                                                                                                    | 新增帳號 刪除帳號 全體寄信 匯入帳號 匯出帳號                                                                                                    |
| <ul> <li>▶ 建檔論文維護</li> <li>● 建檔論文維護</li> <li>▶ 報表管理</li> <li>● 歷年論文清單</li> <li>● 始立建構時期</li> </ul>                               | <ol> <li>1. 帳號建立完成後,點擊「寄信」功能,系統會發信,將建檔網址<br/>及帳號、密碼寄給研究生,供研究生開始建檔。</li> <li>2. 若學生沒有收到或誤刪,可以再次點擊「寄信」。</li> </ol>                                                                                                    |
| <ul> <li>&gt; 編乂建幅狀態</li> <li>&gt; 糸所專屬資料維護</li> <li>○ 修改系所帳號資料</li> <li>&gt; 其他功能</li> <li>○ 聯絡我們</li> <li>&gt; 発出系统</li> </ul> |                                                                                                    |

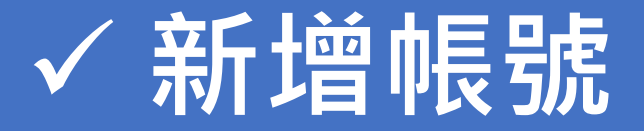

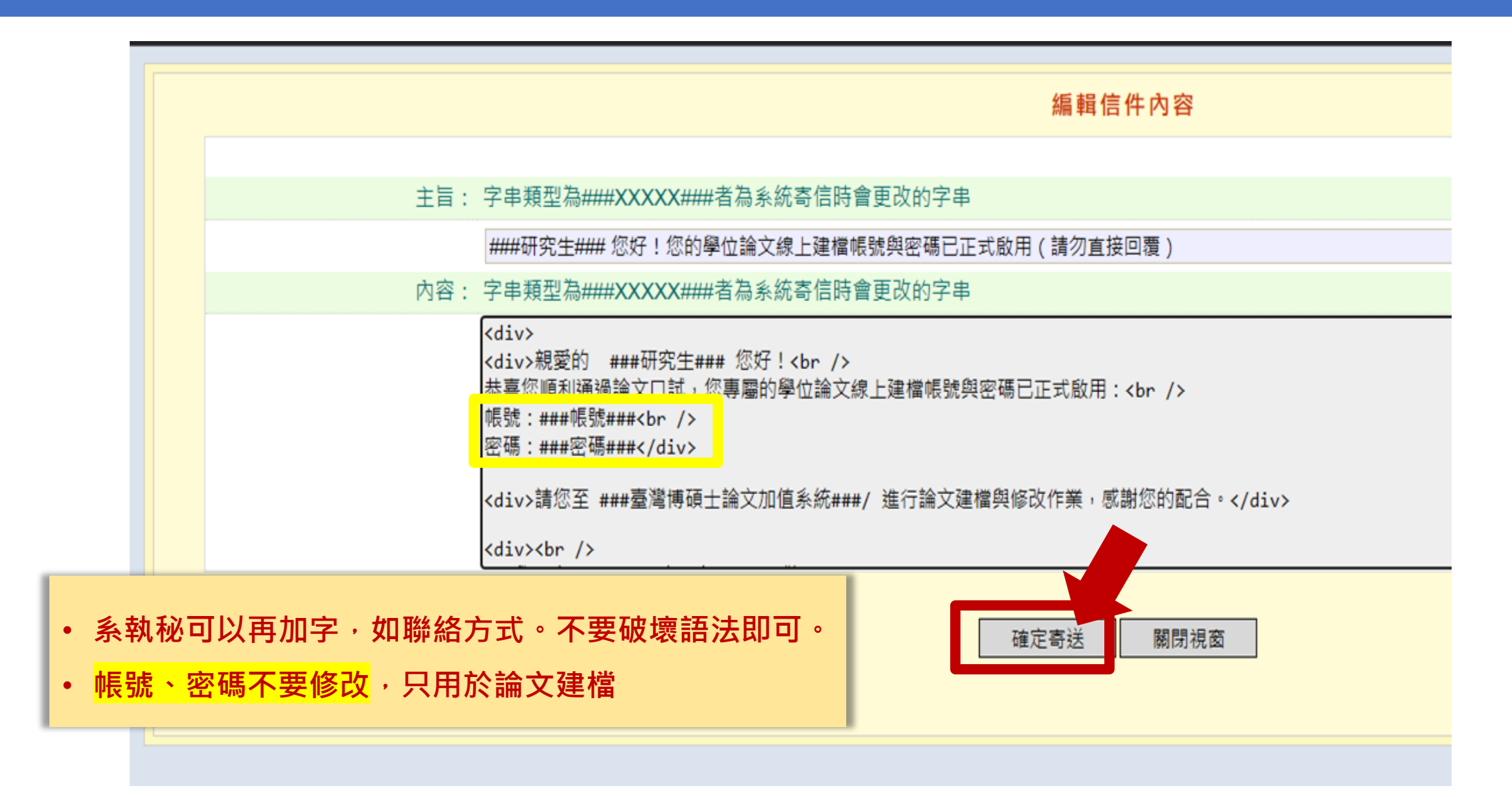

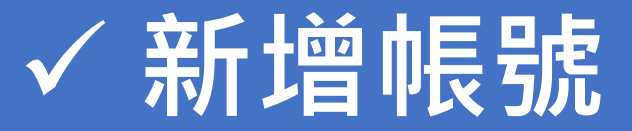

#### 學生端收到的信件內容:

| 王小明 您好!您的學位論<br>勿直接回覆) ▷ \\\\\\\\\\\\\\\\\\\\\\\\\\\\\\\\\\\                                                                         | 論文線上建檔帳號與密碼已正式啟用(請                                            |
|----------------------------------------------------------------------------------------------------|---------------------------------------------------------------|
| 臺灣博碩士論文知識加值系統 <ndltd@r<br>寄給我 →</ndltd@r<br>                                                                                         | ncl.edu.tw> 4月20日 週一 上午11:16 (1 天前                            |
| A 英文 - > 中文 (繁體) - 翻譯                                                                                                    | <b>睪郵件</b> 關閉下列語言的翻                                           |
| 親愛的 王小明 您好!<br>恭喜您順利通過論文口試,您專屬的學<br>帳號:108SCC00740001<br>密碼:abyh9z6m<br>請您至 <u>http://cloud.ncl.edu.tw/usc</u> 進行<br>實踐士學 贸易您登研究所 做的 | 位論文線上建檔帳號與密碼已正式啟用:<br>1. 帳號密碼只供論文上傳使用,請同學不要修改。                |
| 直成八字 頁勿經當所元所 蚁政                                                                                                    | 2. 點選網址,即可開始建檔。                                               |
| Dear Mr./Ms. 李逸文<br>You have successfully completed the a<br>Account ID: 108SCC00740001                                              | account creation process. The account ID and the password are |

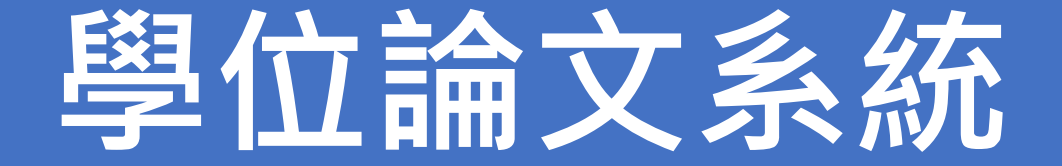

## ✓ 修改系所承辦人資料✓ 新增帳號

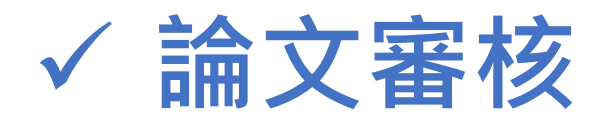

✓ 審核退回✓ 查詢系上歷年論文

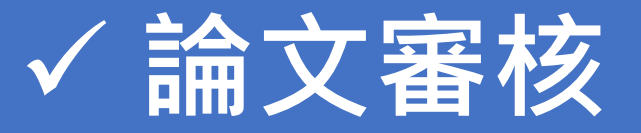

#### 學生論文建檔完成後,會執行「送出審核」,將論文送到執秘端,讓執秘進行審核

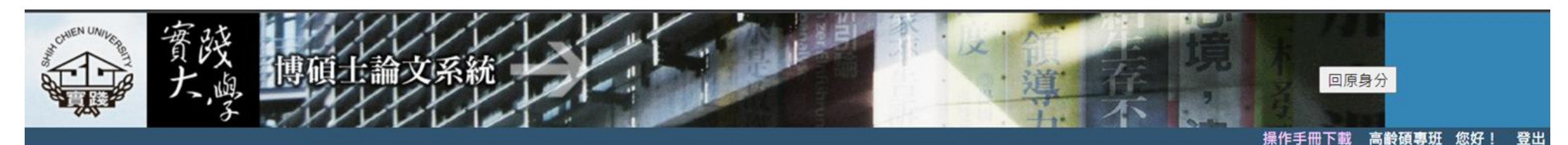

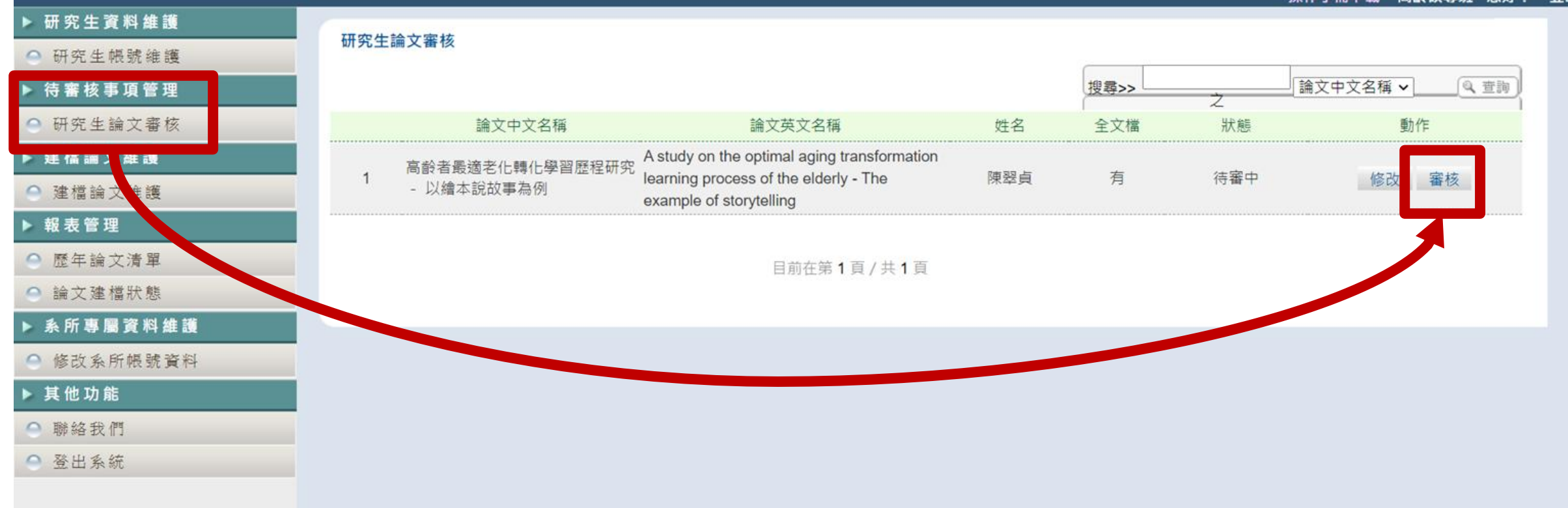

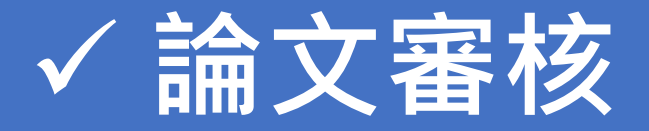

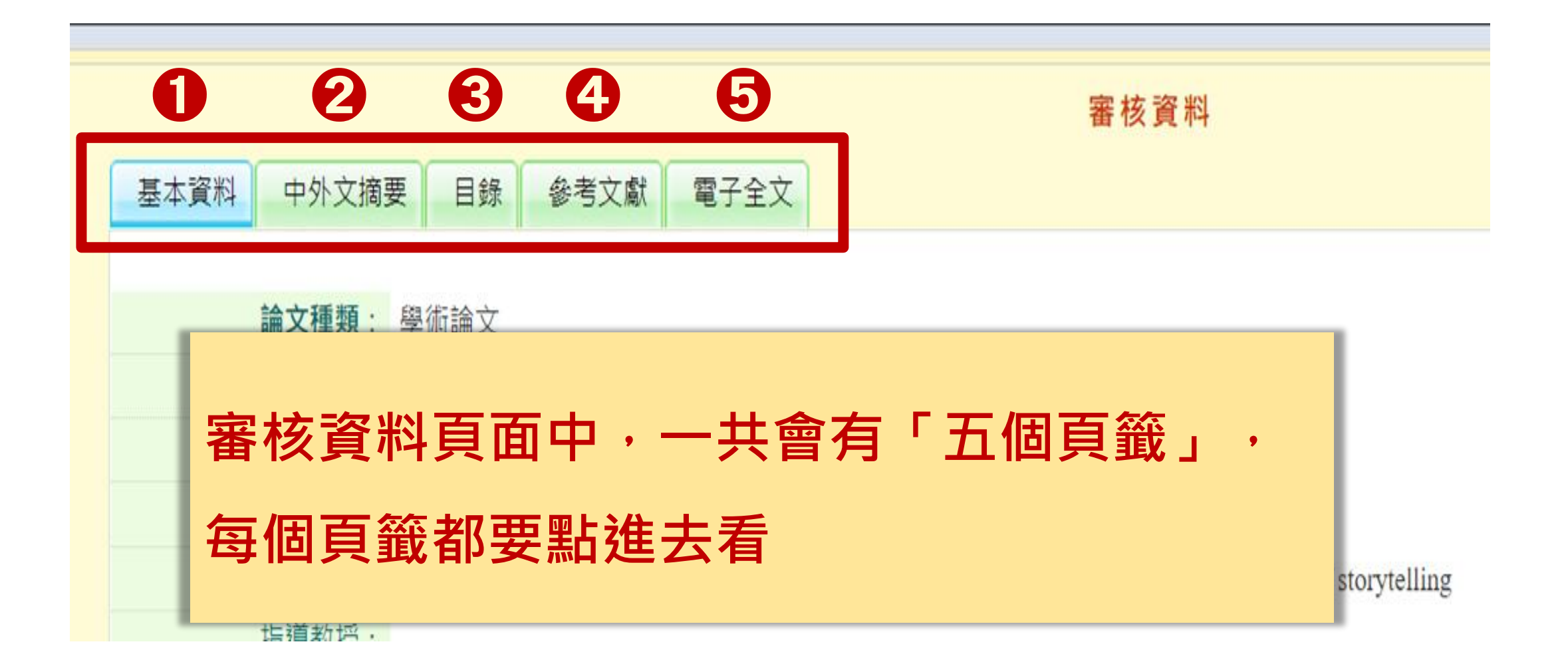

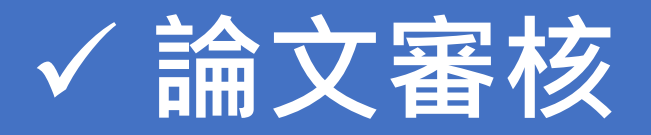

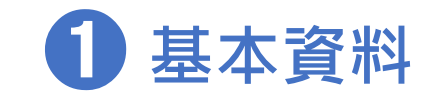

| L | 基本資料 中外文摘要 | 目錄 參考文獻             | 電子全文             |              |
|---|------------|---------------------|------------------|--------------|
| ٦ |            | 論文種類:               | 學術論文             |              |
|   |            | 研究生中文名:             | 黃也               |              |
|   |            | 研究生外文名:             | HUANG,           |              |
|   |            | 14 1. L. J. & 407 . |                  |              |
|   |            | 學術論文                | :                | 代替論文(藝術類)    |
|   | 一般學系       | ~                   |                  | ×            |
|   | 建築系<br>音樂系 | 1                   |                  | ✓ 經系上認定後才能採用 |
| - |            | 中文名: 官政<br>外文名: KUA | 能<br>N CHENG-NEN | JG           |
|   |            | 口試日期:               | 2025-01-08       |              |
|   |            | 學位類別:               | 碩士               |              |
|   |            | 院校名稱:               | 實踐大學             |              |

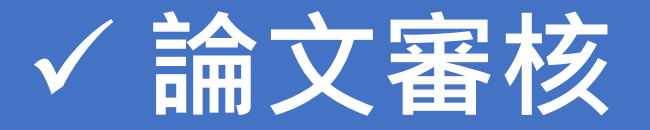

| 補充:       | 實踐大學辦理各類學位名稱訂定程序授予要件及代替碩士博士論文認定要點                                            |
|-----------|------------------------------------------------------------------------------|
| 除了原有之「學術論 | 108 年 12 月 31 日 108 學年度第1 學期第2 次校務會議通過                                       |
| 文」,若想增加「代 | 109年12月22日109學年度第1學期第3次教務會議修正通過<br>110年04月20日109學年度第2學期第2次教務會議修正通過           |
| 替論文」作為第二種 | 110年08月12日臺教高(二)字第1100099292號函核備                                             |
| 系上學生取得學位的 | 一、本校依據「學位授予法」及「各類學位名稱訂定程序授予要件及代替碩士博士論文認定                                     |
| 方式・請先通過校内 | 準則」規定,訂定「實踐大學辦理各類學位名稱訂定程序授予要件及代替碩士博士論文<br>認定要點」(以下簡稱本要點)。                    |
| 各級會議審議・公告 | 二、本校分別授予學士、碩士、博士學位三類 <u>。</u><br>各院、系、所、組、學位學程應訂定下列規定:                       |
| 後實施。      | (一)各類學位中、英文名稱之訂定,應符合國際慣例及趨勢並參酌教育部公告之中、<br>英文學位名稱參考手冊,且依據所屬院、系、所、組、學位學程特色、發展方 |
|           | <u>向、課程內容及性質所屬領域、學術或專業實務導向為之。</u> (二)各類學位授予要件等規定,含碩、博士學位論文之形式及其相關認定基準。       |

前項規定應經各系、所、組、學位學程會議、院務會議及教務會議審議後實施。

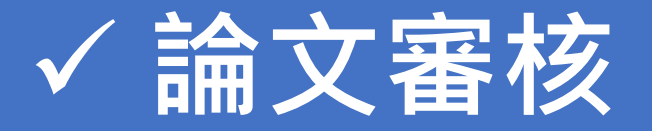

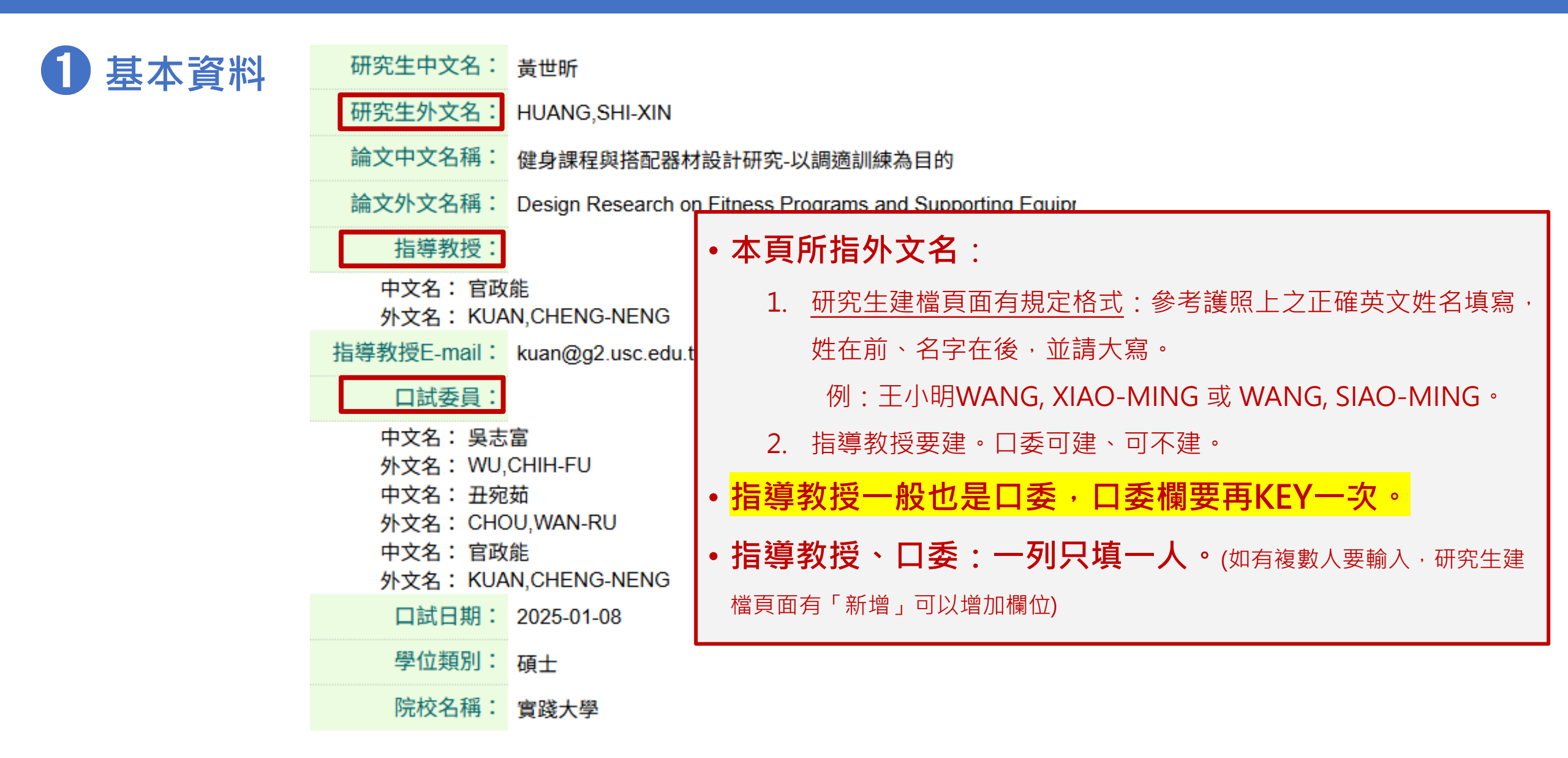

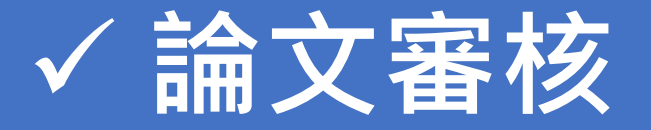

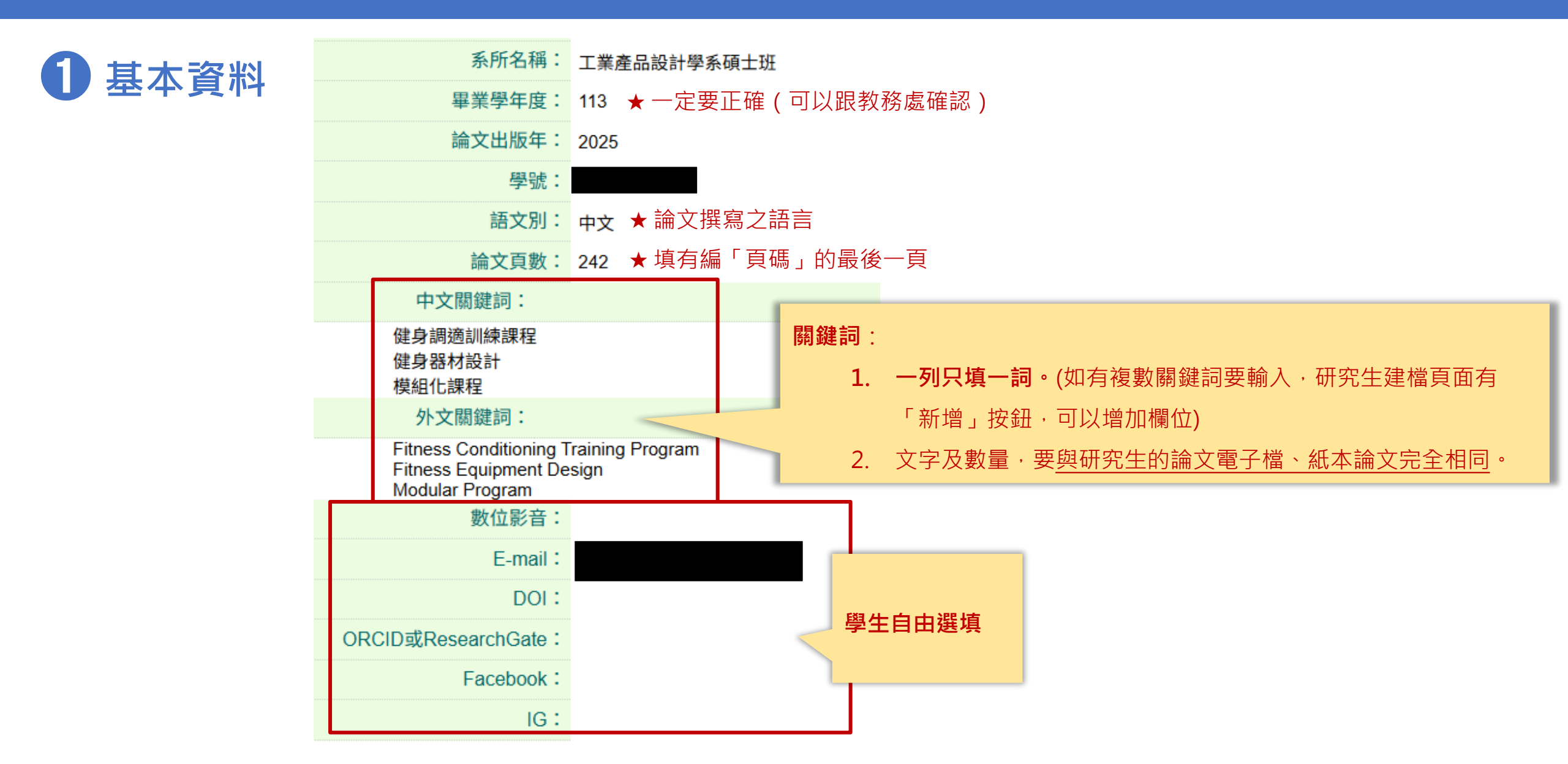

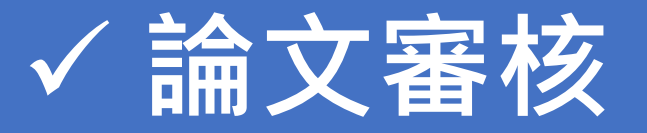

#### 2 中外文摘要、3 目錄、4 參考文獻

|      |       | -  |      |      |
|------|-------|----|------|------|
| 基本資料 | 中外文摘要 | 目錄 | 參考文獻 | 電子全文 |

| 2 中外文摘要                | ●「關鍵字」不用放入本欄位,因基本資料已放過。 |
|------------------------|-------------------------|
| <b>3 目錄</b> (含圖目錄、表目錄) | ●頁碼要放。                  |
| 4 參考文獻                 | ●查看有無缺漏。                |

★「論文系統資料、論文電子檔、紙本論文」三者內容全部要一致。

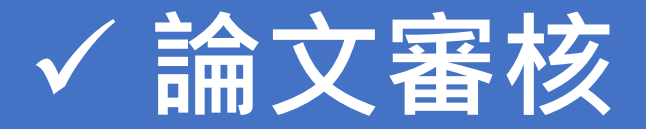

#### **5** 電子全文

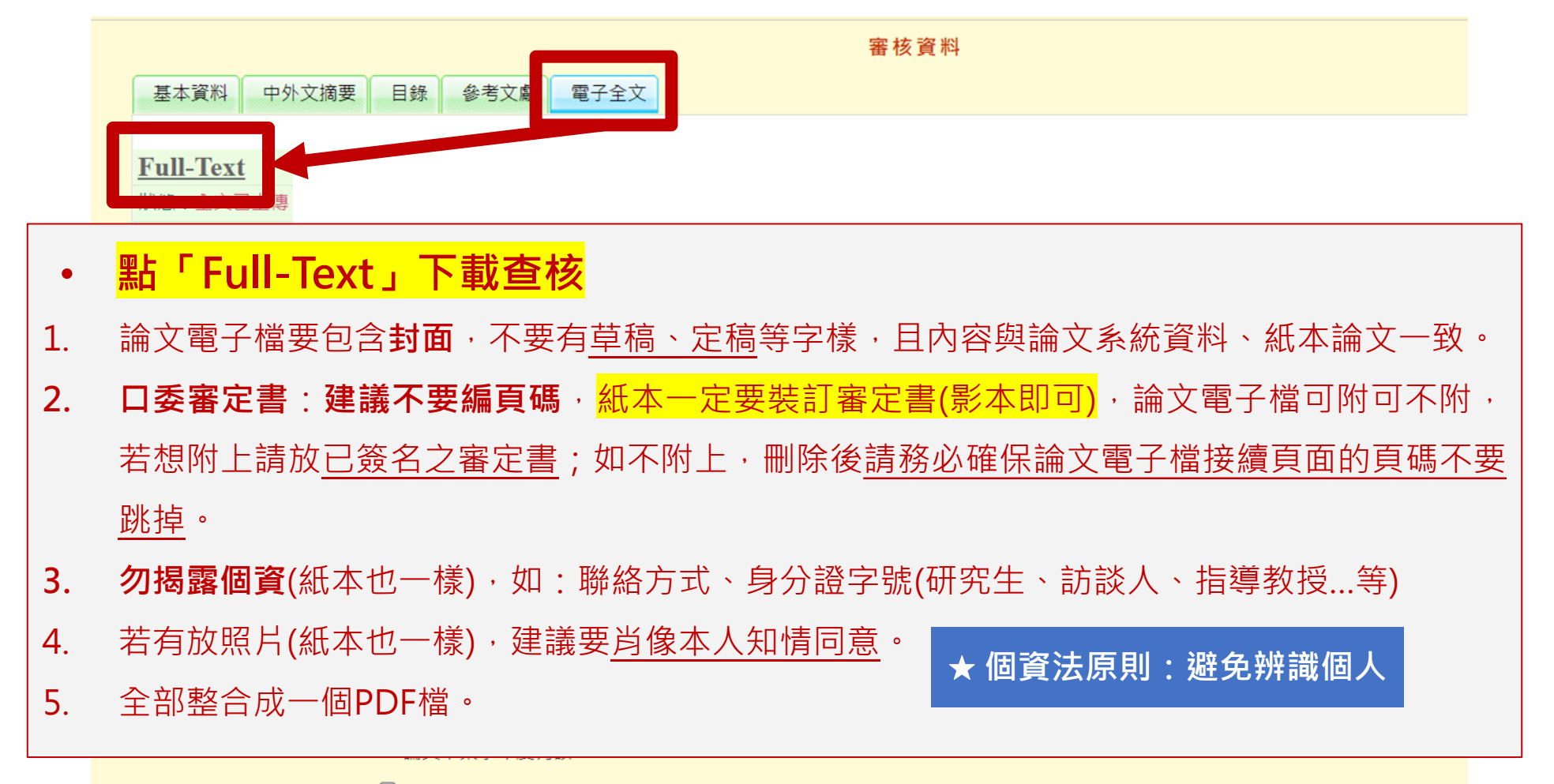

□ 論文全文電子檔內未加入浮水印

□ 論文全文電子檔內的浮水印大小有改變 請勿變動浮水印的大小

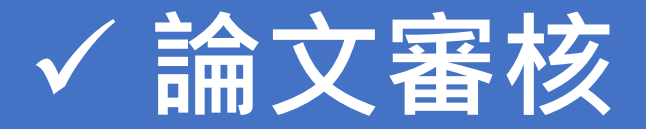

#### 電子全文

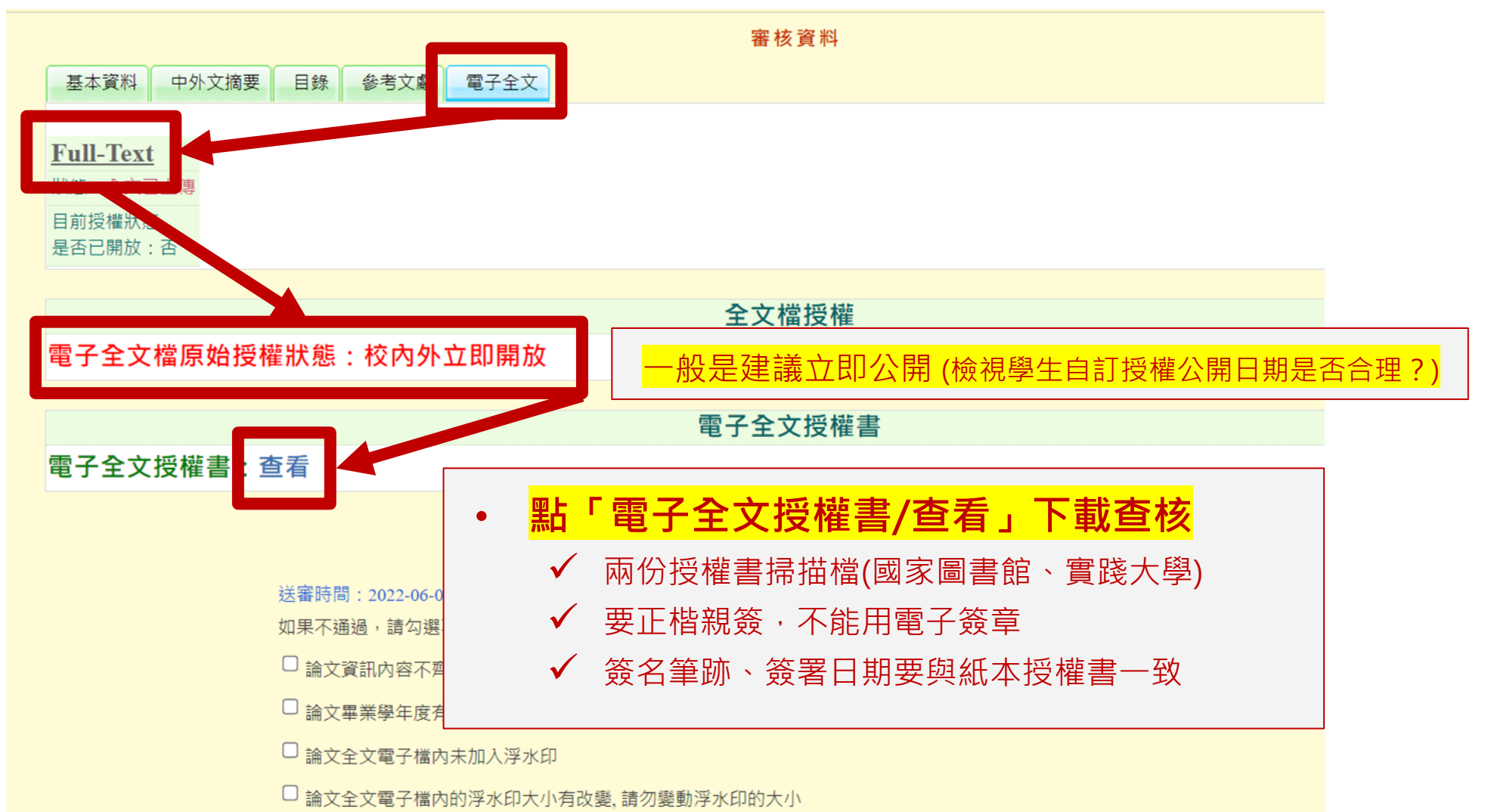

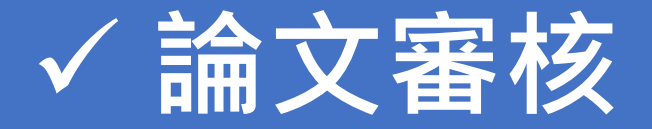

#### 5 電子全文 – <mark>延後公開</mark>

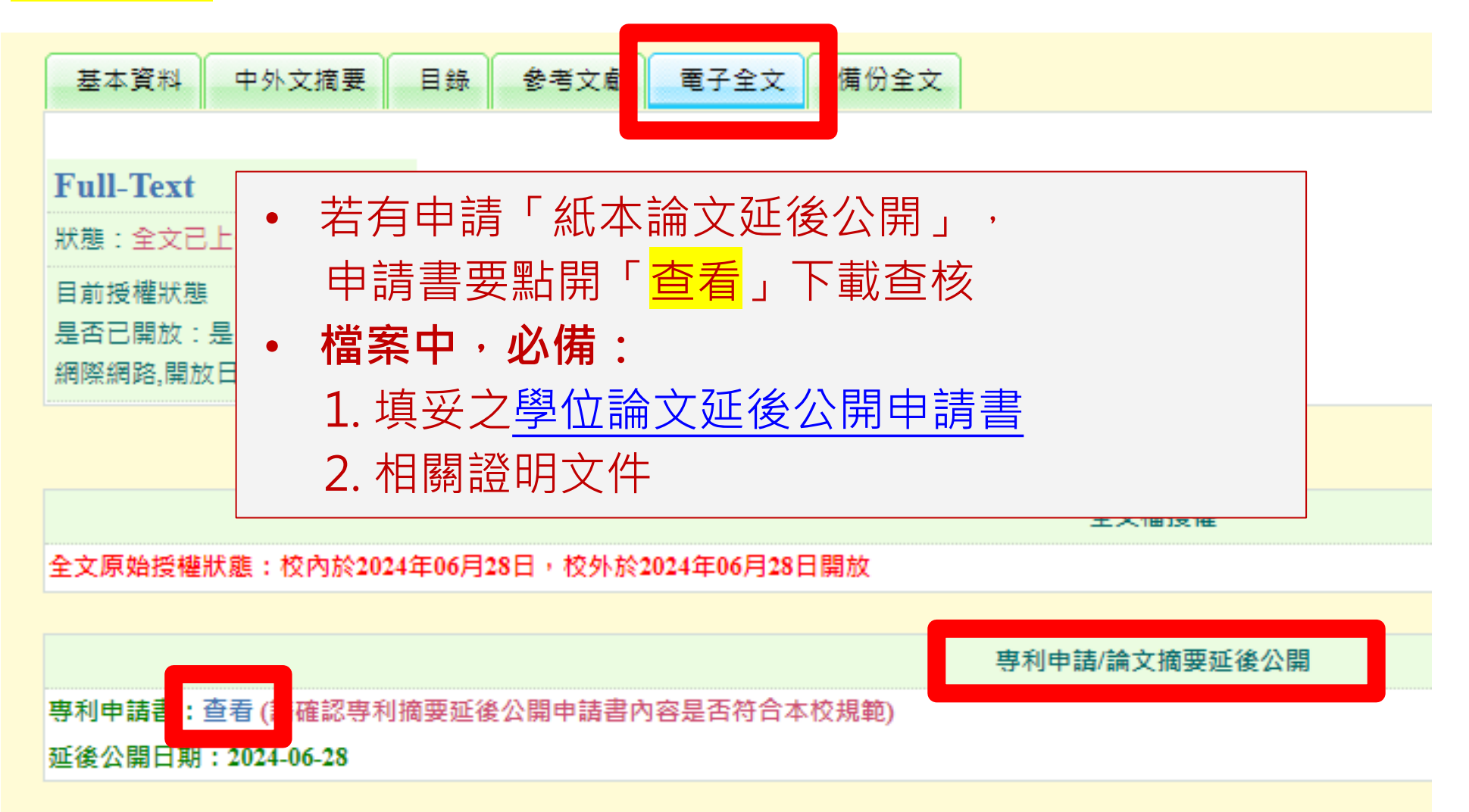

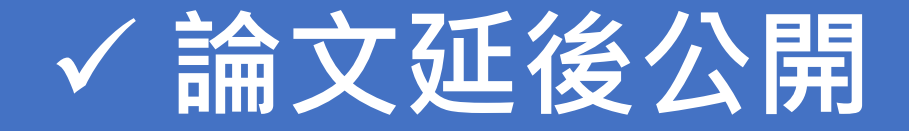

#### 學位授予法第16條、著作權法第15條第2項第3款:<mark>紙本論文一般推定為「立即公開」</mark>

- 第 16 條 1 取得博士、碩士學位者,應將其取得學位之論文、書面報告、技術報告或專業實務報告,經由學校以文件、
   錄影帶、錄音帶、光碟或其他方式,連同電子檔送國家圖書館及所屬學校圖書館保存之。
  - 2 國家圖書館保存之博士、碩士論文、書面報告、技術報告或專業實務報告,應提供公眾於館內閱覽紙本,或 透過獨立設備讀取電子資料檔;經依著作權法規定授權,得為重製、透過網路於館內或館外公開傳輸,或其 他涉及著作權之行為。但涉及機密、專利事項或依法不得提供,並經學校認定者,得不予提供或於一定期間 內不為提供。
  - 3 前二項圖書館之保存或提供,對各該博士、碩士論文、書面報告、技術報告或專業實務報告之著作權不生影

響。

| 第 15 條 | 1 | 著作人就其著作享有公開發表之權利。但公務員,依第十一條及第十二條規定為著作人,而著作財產權歸該<br>公務員隸屬之法人享有者,不適用之。 |
|--------|---|----------------------------------------------------------------------|
|        | 2 | 有下列情形之一者,推定著作人同意公開發表其著作:                                             |
|        |   | 一、著作人將其尚未公開發表著作之著作財產權讓與他人或授權他人利用時,因著作財產權之行使或利用而<br>公開發表者。            |
|        |   | 二、著作人將其尚未公開發表之美術著作或攝影著作之著作原件或其重製物讓與他人,受讓人以其著作原件<br>或其重製物公開展示者。       |
|        |   | 三、依學位授予法撰寫之碩士、博士論文,著作人已取得學位者。                                        |

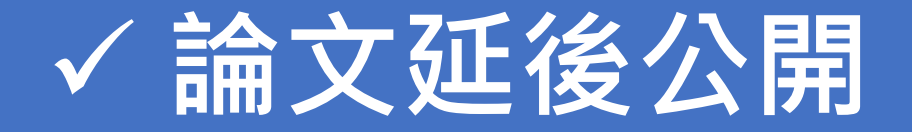

#### ●申請條件必須是論文內容涉及下列三者之一(皆須檢附證明文件):

1. 國家機密:國防部證明

2. 依法不公開:法源依據說明

3. 申請專利:專利案號

● 延後公開:最多五年

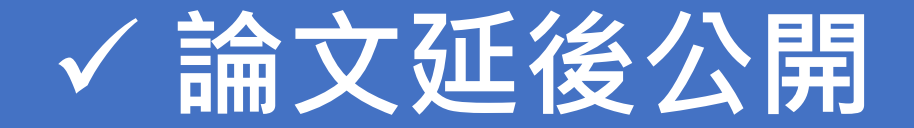

#### 「紙本學位論文延後公開申請書」需留意 下載:學位論文延後公開申請書 實踐大學 學位論文延後公開申請書(範本) Application for Embargo of Thesis/Dissertation (Template) 申请日期:民國\_\_\_\_年\_\_\_月\_\_\_日 Application Date: / / (YYYY/MM/DD) 等集牛月 □碩士 Master 民國 年 月 龙名 **季佐無別** Graduation Date Graduate Degree 4 Doctor Name (YYYY/MM) 象所名集 School/Department 前文名祭 根據學位授予法第16條: Thesis / Dissertation Title 事由僅限「國家機密、專利、依法不得提供」 □ 涉及機密 Contains information pertaining to the secre 建装公司承因 並都需要檢附證明文件 7 可采览 Reason for Filing for patent registration. Registration number: embargo □依法不得提供,請說明: ✓ 已無:舊版申請書之「論文投稿」選項 Withheld according to the law. Please specify. □紙本論文延後公開 中抽项目 Delay public access to the printed copies of my electronic Delay public access to the printed copies of my thesis, but Options hesis, but leave the online bibliographic record open to the leave the online bibliographic record open to the public. ublic 紙本 電子全文 公開日期 民國 月 В 民國\_\_\_\_年\_\_\_月\_\_\_日 年 Delayed Until (YYYY/MM/DD) (YYYY/MM/DD) 指導教授簽名: 申請人簽名: 依實踐大學研究生學位考試辦法規定, Applicant Signature: Advisor Signature: 《學校權責單位》是所有口委簽名及學系核章 學校權 青單位 童 戳: Seal of the Authorization Institute:

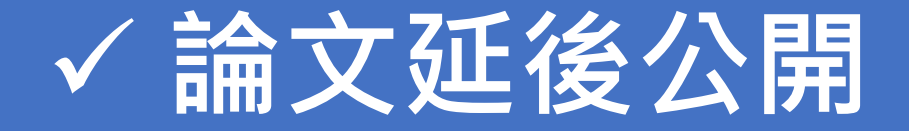

1. 符合申請條件並檢附相關證明文件。

2. 「延後公開申請書(影本)」裝釘在每一本紙本論文的書名頁之前。

3. 「延後公開申請書 (正本)」+「相關證明文件」送存國家圖書館。(學校圖書

館代寄)。

4. 申請書的電子檔及相關證明文件上傳到學位論文系統。

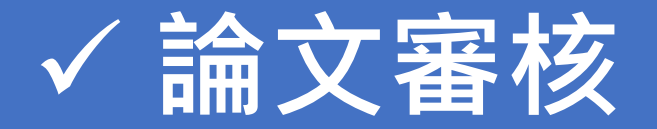

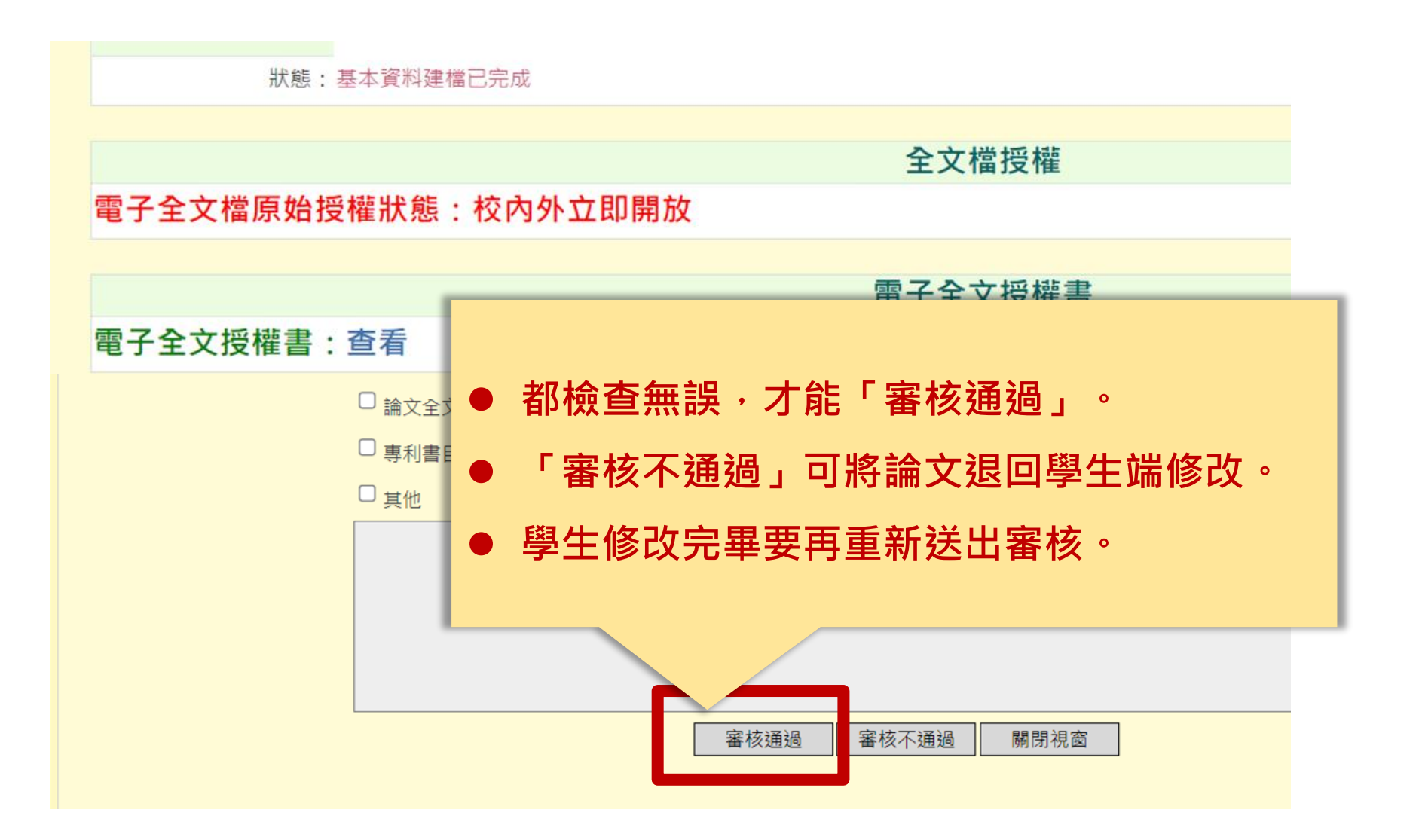

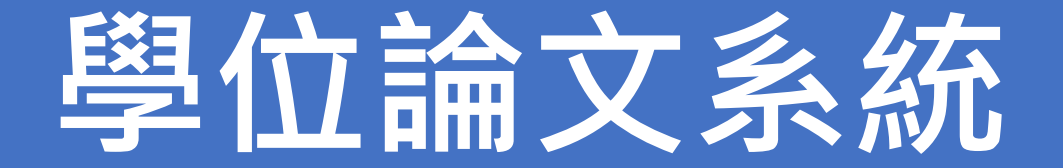

✓ 修改系所承辦人資料✓ 新增帳號

✓ 論文審核

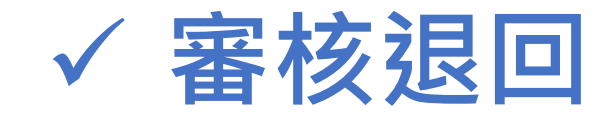

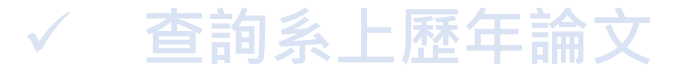

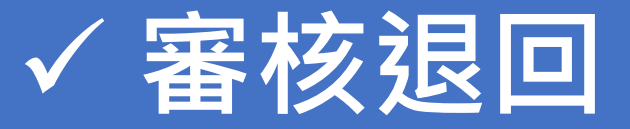

#### 執秘審核通過後,學生說要再修改、重新抽換電子檔或授權書.....

| です。                            | 和<br>上<br>1 | . 審核通過              | 後的論     | 文,序    | 號旁就沒有口,    | 也 <b>無法再修改</b> | 攵。          |    |      |      |
|--------------------------------|-------------|---------------------|---------|--------|------------|----------------|-------------|----|------|------|
| ▶ 再空生资料维递                      | 2           | . <mark>若要再修</mark> | 改、重     | 新抽換    | 電子檔或授權書    | ・使用「 <b>審核</b> | 退回」         | 的  | 功能。  | 好!   |
| ▶ M 九王員科 胜 遗<br>○ 孤先 4 能 融 徐 维 | 研究:         |                     |         |        |            |                |             |    |      |      |
| ● 听先上歌號唯喪                      | 學年度:[       | 110 🗸               |         |        |            |                |             |    |      |      |
| ▶ 付番饭争坝官理                      | 新増帳號        | 刪除帳號 全體寄信 图         | 重入帳號 匯出 | 山根號    |            | 搜尋>>           | <del></del> | 姓名 | ~    | Q 查詢 |
| ● 研究主編又眷核                      | 全選          | 帳號                  | 姓名      | 學年度    | 學號         | 寄信狀態           | ~           |    | 動作   |      |
| ▶ 建 偪 誦 乂 雜 讚                  | - 1         | 110SCC00038006      | 韓正琳     | 110(-) | M107400019 | 寄送紀錄           | 修改          | 寄信 | 審核退回 | 莫擬   |
| ● 建幅論文維護                       | 2           | 110SCC00038005      | 張瀞文     | 110()  | M107400008 | 寄送紀錄           | 修改          | 寄信 | 審核退回 | 莫擬   |
| ▶ 報表管理                         | 3           | 110SCC00038004      | 徐瑄惠     | 110(-) | M107400007 | 寄送紀錄           | 修改          | 寄信 | 審核退回 | 莫擬   |
| ● 歷年論文清單                       | 4           | 110SCC00038003      | 陳柏燊     | 110(-) | M107400006 | 寄送紀錄           | 修改          | 寄信 | 審核退回 | 莫擬   |
| ● 論文建檔狀態                       | 5           | 110SCC00038002      | 康凱程     | 110(-) | M105400012 | 寄送紀錄           | 修改          | 寄信 | 審核退回 | 莫擬   |
| ▶ 系所專屬資料維護                     | 6 🗆         | 110SCC00038001      | 連國輝     | 110(-) | M9794002   | 寄送紀錄           | 修改          | 寄信 | 審核退回 | 莫擬   |
| ● 修改系所帳號資料                     |             |                     |         |        |            |                |             |    |      |      |
| ▶ 其他功能                         |             | •                   |         |        | 日前左第1百/廿1百 |                |             |    |      | •    |
| ● 聯絡我們                         |             |                     |         |        |            |                |             |    |      |      |
| ○ 登出系統                         |             |                     |         |        |            |                |             |    |      |      |

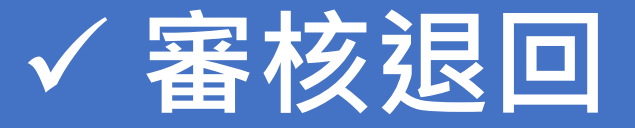

**審核退回**的信會發送到國圖,以人工作業將論文退回學生修改端。執秘會收到「已審 核不通過」的電子郵件,可通知學生修改。學生修改完要再「送出審核」。執秘也要 再審核一次。

#### 審核退件申請

您的參與是我們進步的原動力,本系統感謝您的支持與鼓勵,如果您有任何的問題或建議,歡迎與我們聯絡。請填寫此表後,按下確定,我們將有專人處理。

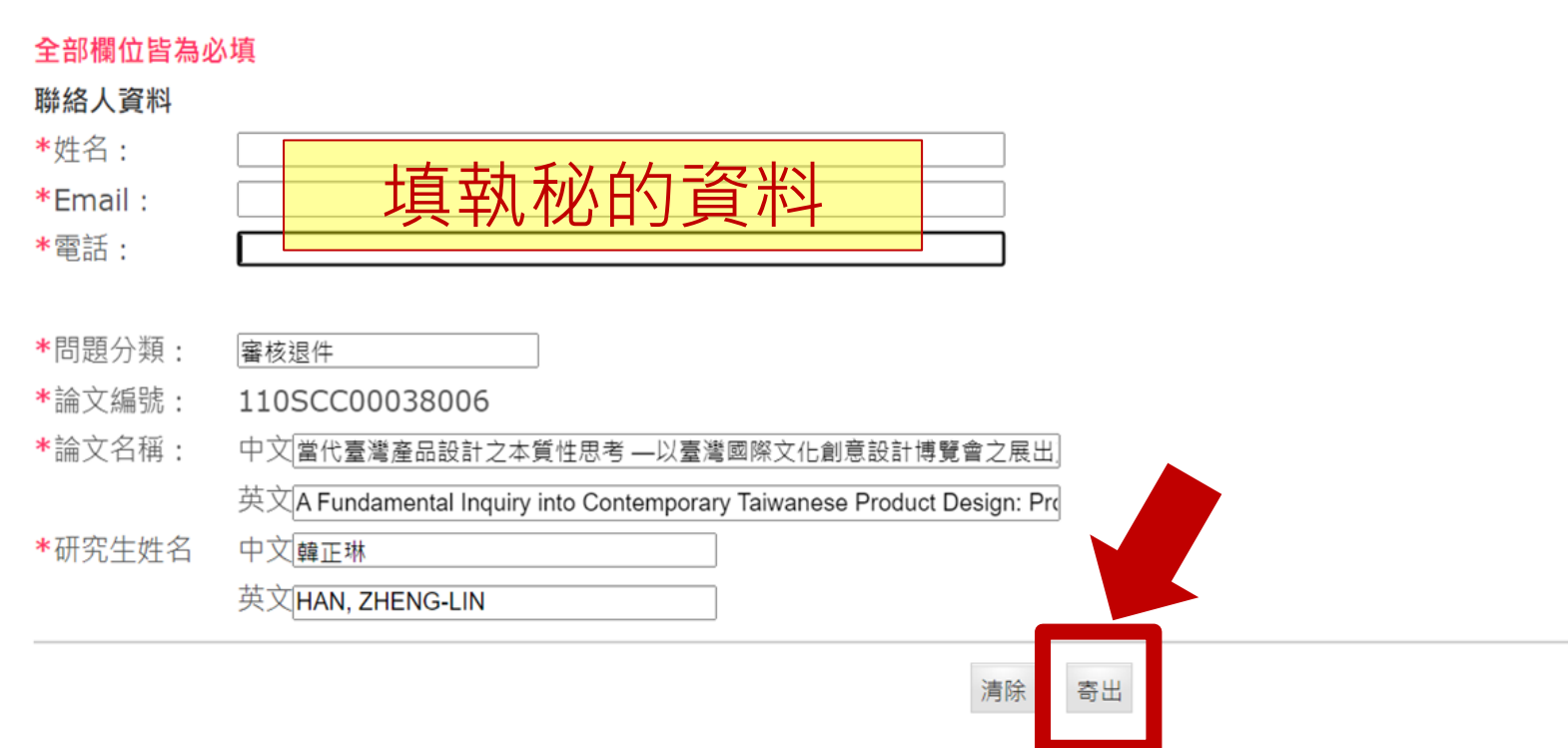

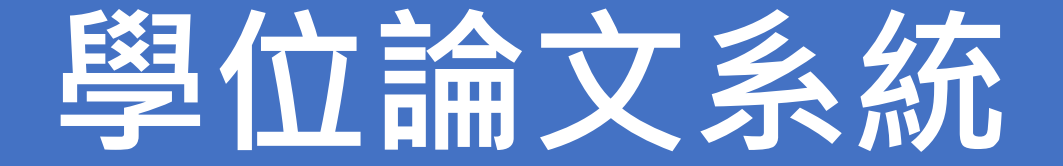

# ✓ 修改系所承辦人資料 ✓ 新增帳號 ✓ 論文審核 ✓ 審核退回

### ✓ 查詢系上歷年論文

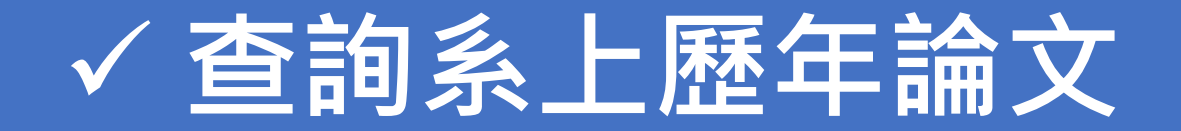

| 審院 博       | 目上論文系統<br>「日本社会社会社会社会社会社会社会社会社会社会社会社会社会社会社会社会社会社会社会               | 回原身分<br>操作手冊下載 程郁雯 您好! |
|------------|-------------------------------------------------------------------|------------------------|
| ▶ 研究生資料維護  | 歷在論文清單                                                            |                        |
| ● 研究生帳號維護  | 网口沙茎多筋 · 【本多筋 · 】 林夕 · 】                                          |                        |
| ▶ 待審核事項管理  | ◎ 字號· ◎ 字號· ◎ 字號· ◎ ○ ◎ ○ ○ ○ ○ ○ ○ ○ ○ ○ ○ ○ ○ ○ ○ ○ ○           |                        |
| ● 研究生論文審核  |                                                                   | 書目延後公 全文開放/ 論文狀        |
| ▶ 建檔論文維護   | 編號 論文編號 學校/系所 姓名 學年度 論文中文名稱 9 0 0 0 0 0 0 0 0 0 0 0 0 0 0 0 0 0 0 | 別開/授權書/                |
| ● 建檔論文維護   | <u> </u>                                                          | 專利影音檔                  |
| ▶ 報表管理     |                                                                   |                        |
| ○ 歷年論文清單   |                                                                   |                        |
| ○ 論文建檔狀態   | ✓以个问條件查詢系上歴年論乂                                                    |                        |
| ▶ 糸所專屬資料維護 |                                                                   |                        |
| ● 修改系所帳號資料 | ✓ 尼進 山excelt留                                                     |                        |
| ▶ 其他功能     |                                                                   |                        |
| ● 聯絡我們     |                                                                   |                        |
| ● 登出系統     |                                                                   |                        |

# 問 題諮詢

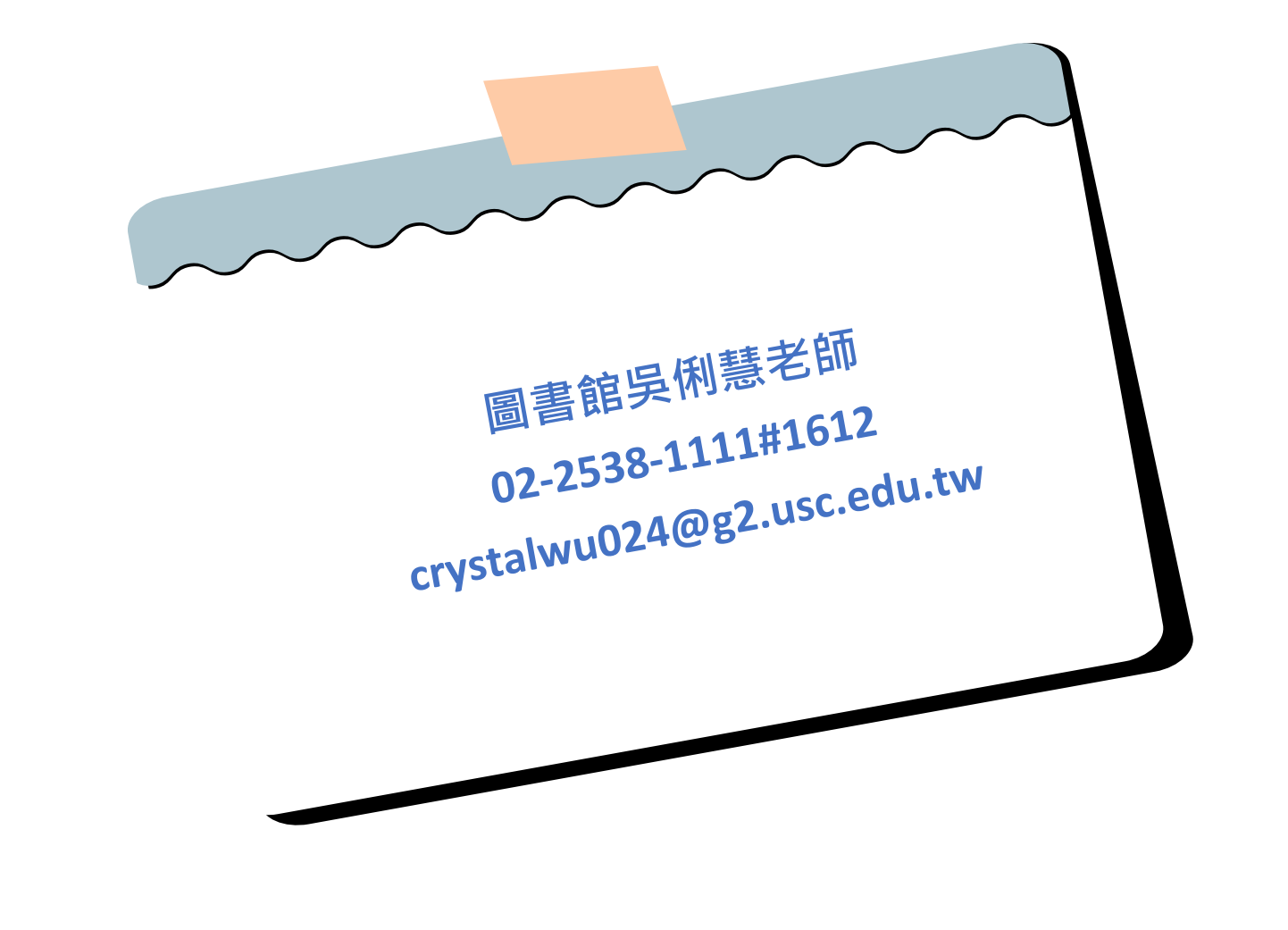